經本會初步的審核結果會給予正取,此時系統才會顯示出上傳繳費單據及下載繳費單兩個選項。

| 台灣從鈴開始<br>傳藝推廣協會 暑期夏令營 2023 FUN鈴 玩<br>一夏(第一梯次)                                                                        | 報名查詢                        |
|----------------------------------------------------------------------------------------------------|-----------------------------|
| 舌動內容 填報名表 修改/更換 取消報名 報名查詢 活動照片                                                                                        |                             |
| 暑期夏令營繳費單填寫及上傳系統說明》                                                                                                    |                             |
| 請於報名後三日內,從報名系統內下載繳費單並列印後填寫姓名、梯次、有無優惠方案及 繳費金額,並<br>再使用掃描或拍照上傳檔案至報名系統驗證,若逾 期未完成手續者視同放 棄錄取資格並由備取者遞補<br>會公佈於報 名統上並給予錄取序號。 | 並將繳費單據黏貼於該頁,<br>,繳費單據經驗證完畢, |
| 姓名查詢: 搜尋 確定送出                                                                                                    |                             |
| 請在上述欄位輸入報名者的姓名<br>以「報名時間」遞減排序 以「審核結果」遞減排序 以「資料驗證及上傳繳費單據」遞減排序 以「繳費記錄」遞減排                                               | <u>非序 以「錄取序號」遞減排序</u>       |
| 暑期夏 令 營 2 0 2 3 F U N 鈴 玩 一 夏 (第一<br>查 詢                                                                              | 梯次)報名                       |
| 姓名 報名時間 審核結果 資料驗證及上傳繳費單據 繳费記錄                                                                                         | 錄取序號                        |
| 王〇明 2016-04-11T12:20:22Z 正取 尚未繳驗 • 上傳繳費單據 尚未繳費 • 下                                                                    | 載繳費單                        |
| 述共有1位報名人員<br>                                                                                                    |                             |
| 個人資料保護專區 隱私權及資訊安全政策 本站使用正體字                                                                                           |                             |

點選下載繳費單選項,顯示出繳費單表格,請列印後填寫姓名、梯次、有無優惠方案及繳費金額, 並將繳費單據黏貼於該頁,

再使用掃描或拍照存檔準備上傳(檔案型式為 Jpg、Jepg、Gif、Png 之類)。

再來點選上傳繳費單據,顯示出驗證畫面(如下圖),請填入報名者的身份証字號進入

| 台灣從鈴開始<br>傳藝推廣協會 暑期夏令營2023 FUN鈴 玩<br>一夏(第一梯次)                                  |
|--------------------------------------------------------------------------------|
| 輸入金鑰:                                                                          |
| 請在上述欄位中輸入報名時本報名系統所給的報名金鑰,並請注意大小寫;<br>如果報名時有要求填寫身分證字號或護照號碼,您也可使用該字號輸入(英文字必須大寫)。 |
| 個人資料保護專區 陽私權及資訊安全政策 本站使用正體字                                                    |

進入上傳頁面後,可再次檢視報名資料是否正確,接著按取選擇檔案,把你剛所存檔的繳費單檔案(檔 案型式為 Jpg、Jepg、Gif、Png 之類) 加入後,再點選確定送出。

| Life EIR 007-02-21   CarSer 008-00-0   CarSer 009-00-0   File AL ARG-DUBERTRIPICTERED - READ-READ-(HIGH(U2)2333-6886)   CarSer 009-00-0   File AL ARG-DUBERTRIPICTERED - READ-READ-(HIGH(U2)2333-6886)   CarSer 009-00-0   File AL ARG-DUBERTRIPICTERED - READ-READ-(HIGH(U2)2333-6886)   CarSer 009-00-0   File AL ARG-DUBERTRIPICTERED - READ-READ-(HIGH(U2)2333-6886)   CarSer 009-00-0   CarSer 009-00-0   EXEM EXEM   CarSer EXEM   CarSer Data   CarSer Data   CarSer EXEM   CarSer EXEM   CarSer EXEM   CarSer EXEM   CarSer EXEM   CarSer EXEM   Set Arg-Dubert   Exem Exem   Exem Exem   Exem Exem   Exem Exem   Exem Exem   Exem Exem   Exem Exem   Exem Exem   Exem Exem   Exem Exem   Exem Exem   Exem Exem   Exem Exem   Exem Exem   Exem Exem   Exem Exem   Exem Exem   Exem Exem   Exem Exem   Exem Exem   Exem Exem   Exem Exem   Exem Exem   Exem <th></th> <th></th>                                                                                                    |                                            |                                                                                                    |
|----------------------------------------------------------------------------------------------------|--------------------------------------------|----------------------------------------------------------------------------------------------------|
| Provint Generation   Rational Generation   Rational Generation   Rational Generation   Rational Generation   Rational Generation   Rational Generation   Rational Generation   Rational Generation   Rational Generation   Rational Generation   Rational France   Rational France   Rational <td>出生日期</td> <td>097-02-21</td>                                                                                                    | 出生日期                                       | 097-02-21                                                                                           |
|                                                                                                    | 電子郵件                                       | g@g.com<br>請輸入報名參加者的電子郵件。                                                                           |
| Image Instant InstantInstant Instant Instant Instant Instant Instant Instant Instant In | 電話(住家)                                     | (02)23341234<br>請輸入 報名参加者聯繫用的住家電話。務必加入區碼,(例如(02)2333-8888)                                          |
| 家食       ● 菜名 ● 究前<br>用地 R R P P · · · · · · · · · · · · · · · ·                                                                                                    | 行動電話                                       | 0935-258-456<br>請輸入 報名参加者聯繫用的行動電話。(例如0935-123-456)                                                  |
| 就講學校       第名型小<br>昭和人報名参加書的就講學校。         監視人「緊急聯結人姓名       王大明<br>唐和人和名参加書的監修人/緊急聯絡人的姓名。         上傳檔案(或點點上傳資料處):       選擇要案,非選擇性明編案         上傳檔案的大小不可超過 2.00 MB · 格式必須為 jpg, jpeg, gif, png 這幾種類型。         陳建築型       如印4頁         重建処工       如印4頁         電子動生         文藝會顯示如下圖         副都提獎協會       聖期夏令聲 2023 FUN 鈴 玩<br>一夏(第一梯次)         本修改任何資料                                                                                                    | 飲食                                         | ● 葷食  ◎ 素食<br>請選擇 報名参加者活動時的用餐。                                                                      |
| XWAALAALAALAALAALAALAALAALAALAALAALAALAAL                                                                                                    | 就讀學校                                       | <b>青年國小</b><br>請輸入報名参加者的就讀學校。                                                                       |
| 上傳檔案(或點貼上傳資料處): <b>選擇德案</b> 未選擇任何檔案<br>上傳檔案的大小不可超過 2.00 MB · 格式必須為 jpg, jpeg, gif, png 這幾種類型。                                                                                                    | 監護人/緊急聯絡人姓名                                | 王大明<br>請輸入 報名参加者的 監護人/緊急聯絡人 的姓名。                                                                    |
| 確定送出 列印本頁 電子郵件<br>艾後會顯示如下圖                                                                                                    | 上傳檔案(或黏貼上<br>上傳檔案的大小不可;                    | 傳資料處): <mark>選擇檔案</mark> 未選擇任何檔案<br>超過 2.00 MB,格式必須為 jpg, jpeg, gif, png 這幾種類型。                     |
| 成後會顯示如下圖                                                                                                    |                                            |                                                                                                    |
| 台灣從鈴開始<br>傳藝推廣協會 暑期夏令營 2023 FUN鈴 玩<br>一夏(第一梯次)   未修改任何資料                                                                                                    | 確定送出                                       | 電子郵件                                                                                                |
| 未修改任何資料                                                                                                    | 確定送出 列印本頁<br>送後會顯示如下圖                      | 電子郵件                                                                                                |
|                                                                                                    | 確定送出 列印本頁<br>交後會顯示如下圖                      | ■至郵件 ■第二章 書期夏令營 2023 FUN鈴 玩<br>一夏(第一梯次)                                                             |
| 驗證資料用的照片檔案上傳成功。                                                                                                    | 確定送出 列印本頁<br>交後會顯示如下圖<br>逐逐 台灣從錄開<br>傳藝推廣報 | <sup>電子郵件</sup><br><sup>離婚</sup><br><sup>離婚</sup><br><sup>審9</sup><br>客期夏令營 2023 FUN鈴 玩<br>一夏(第一梯次) |
| 驗證作業完成                                                                                                    | 確定送出 列印本頁<br>这後會顯示如下圖<br>逐漸 傳藝推廣語          | 電子郵件 電子郵件 開始 客期夏令營 2023 FUN鈴 玩<br>一夏(第一梯次) 床修改任何資料 路證資料用的照片檔案上傳成功。                                  |

待核對您上傳資料後(<mark>需經一工作天)</mark>,會如下圖給予錄取序號,以便報到時使用。

| 台灣從鈴開始<br>傳藝推廣協會 暑期夏令營 2023 FUN鈴 玩<br>一夏(第一梯次)                                                                 | 報名查詢                              |  |
|----------------------------------------------------------------------------------------------------|-----------------------------------|--|
| 活動內容 填報名表 修改/更换 取消報名 <mark>報名直</mark> 詞 活動照片                                                                   |                                   |  |
| 《暑期夏令營繳費單填寫及上傳系統說明》                                                                                            |                                   |  |
| 請於報名後三日內,從報名系統內下載繳費單並列印後填寫姓名、梯次、有無優惠方案及 繳費<br>再使用掃描或拍照上傳檔案至報名系統驗證,若逾 期未完成手續者視同放 棄錄取資格並由備取<br>會公佈於報 名統上並給予錄取序號。 | b額,並將繳費單據黏貼於該頁,<br>者遞補,繳費單據經驗證完畢, |  |
| 姓名查詢: 搜尋 確定送出                                                                                                  |                                   |  |
|                                                                                                    |                                   |  |
| 請在上述欄位輸人報名者的姓名                                                                                                 |                                   |  |
| 以「報名時間」遞減排序 以「審核結果」遞減排序 以「資料驗證及上傳繳費單據,遞減排序 以「繳費記錄                                                              | 」遞減排序 以「錄取序號」遞減排序                 |  |
| 暑期夏令營 2023 FUN 鈴 玩 一 夏(第<br>查 詢                                                                                | ; 一 梯 次 ) 報 名                     |  |
|                                                                                                    | <b>繳费記錄</b> 錄取序號                  |  |
| 王O明 2016-04-11T13:57:47Z 正取 資料已上傳                                                                              | 已繳費 FUN鈴001                       |  |
| 上述共有1位報名人員                                                                                                    |                                   |  |
| 個人資料保護專區 陽私權及資訊安全政策 本站使用正體字                                                                                    |                                   |  |